## Adressbücher in Thunderbird importieren

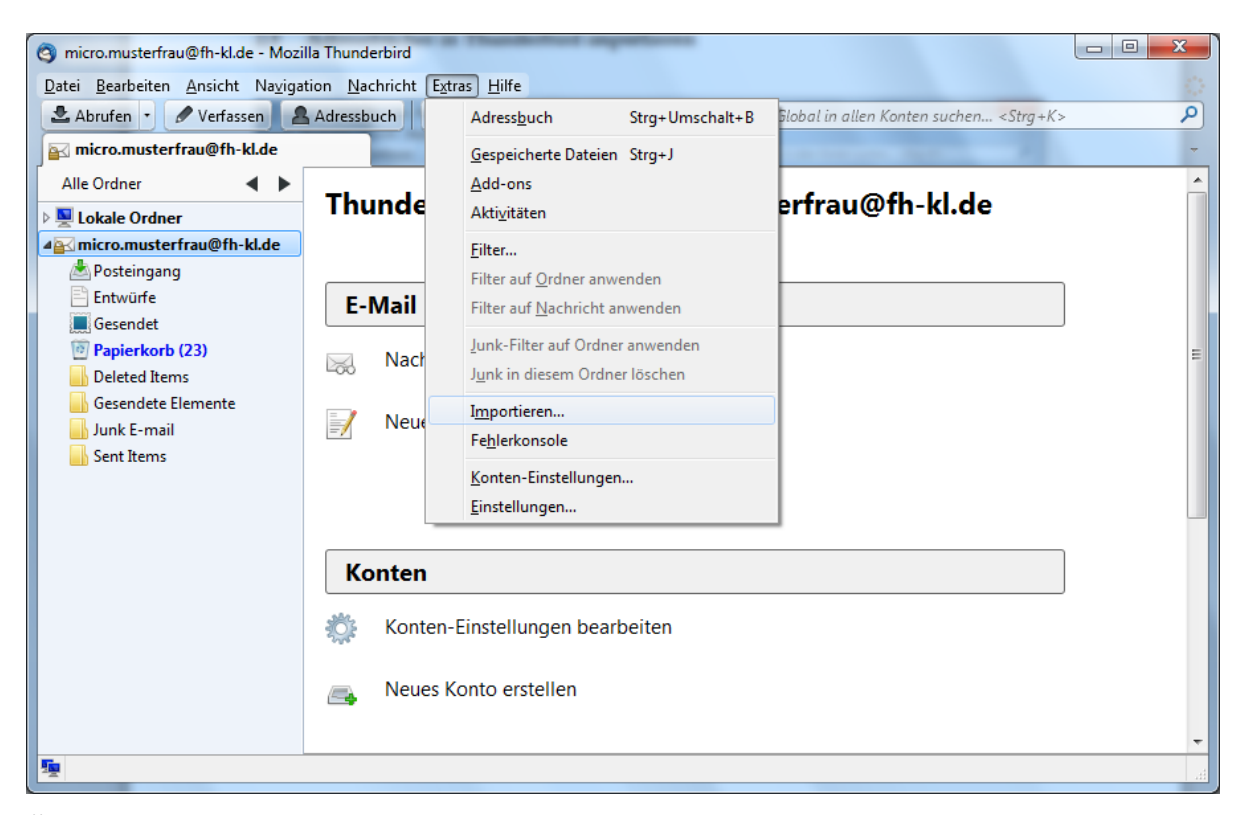

Öffnen Sie das Menü Extras und wählen Sie den Menüpunkt Importieren aus.

| Importieren                                                                                                    | ×    |
|----------------------------------------------------------------------------------------------------|------|
| Dieser Assistent importiert Nachrichten, Adressbucheinträge,<br>Einstellungen und/oder Filter von anderen Mail-Anwendungen und<br>verbreiteten Adressbuchformaten in Thunderbird. |      |
| Anschließend können Sie mit den importierten Daten in Thunderbird arbeiten.                                                                                                    |      |
| Alles importieren                                                                                                    |      |
| oder wählen was importiert werden soll:                                                                                                    |      |
| Adressbücher                                                                                                    |      |
| Machrichten                                                                                                    |      |
| <u>Einstellungen</u>                                                                                                    |      |
| ─ <u>F</u> ilter                                                                                                    |      |
|                                                                                                    |      |
| < Zurück Weiter > Abbred                                                                                                    | chen |

Wählen Sie die Option Adressbücher aus und klicken Sie anschließend auf Weiter.

| Importie | ren X                                                               |
|----------|---------------------------------------------------------------------|
|          | Bitte wählen Sie den Typ der Datei, aus der Sie importieren wollen: |
|          | Eudora                                                              |
|          | Outlook                                                             |
|          | Outlook Express                                                     |
|          | Textdatei (LDIF, .tab, .csv, .bxt)                                  |
|          | vCard-Datei (.vcf)                                                  |
|          | Importieren von Outlook                                             |
|          | < Zurück Weiter > Abbrechen                                         |

Wählen Sie den Datei-Typ aus dem Sie Adressbücher importieren möchten aus. Klicken Sie anschließend auf **Weiter**.

| Importieren                                                                         | x     |
|-------------------------------------------------------------------------------------|-------|
| Adressen wurden erfolgreich von Outlook importiert.                                 |       |
| Adressbuch "Kontakte" importiert<br>Adressbuch "Vorgeschlagene Kontakte" importiert |       |
| Adressbuch "Vorgeschlagene Kontakte 2" importiert                                   |       |
|                                                                                     |       |
|                                                                                     |       |
|                                                                                     |       |
|                                                                                     |       |
|                                                                                     |       |
|                                                                                     |       |
| < Zurück Fertigstellen Abbr                                                         | echen |

Sie bekommen nun eine Aufstellung darüber welche Adressbücher importiert wurden. Klicken Sie auf **Fertigstellen** um das Fenster zu schließen.

2